## Инструкция по работе с технологическим паспортом

В настройке для РКК «Энергия» существует возможность создания технологического паспорта, шаблон которого подготовлен в формате MS Word

При нажатии на кнопку «Ок» в общих данных ТП автоматически создается объект «Технологический паспорт» на уровне операций перед 1 операцией

|                                                                                                    | ≧ 🙆 📗 🛯 🖉 🗄 🖉 📲           |
|----------------------------------------------------------------------------------------------------|---------------------------|
|                                                                                                    |                           |
| Пехнологический процесс механической обр   Паспорт №   Паспорт №   Паспорт №   Паспорт №   Поспорт №   Паспорт №   Паспорт №   Паспорт №   Паспорт №   Поспорт №   Поспорт № <th></th> |                           |
| 🕀 🥥 040 407 ГРАВИРОВАНИЕ Гравироваль                                                                                                    |                           |
| Параметры технологического паспорта                                                                                                    |                           |
| Содержание                                                                                                    |                           |
| Технологический паспорт                                                                                                    | Ок<br>Отмена              |
| Общие Подписи                                                                                                    |                           |
| Цех <b>403 •</b>                                                                                                    |                           |
| Шаблон паспорта D:\ADEM WORK\Пользователи                                                                                                    | ۱\Moscow\Energiya\GMD U 🖅 |
|                                                                                                    |                           |

| Параметры технологического паспорта |              |
|-------------------------------------|--------------|
| Содержание                          |              |
| Технологический паспорт             | Ok           |
| J                                   | Отмена       |
| Общие Подписи                       |              |
| Должность Составил                  | Фамилия И.О. |
| Должность Начальник цеха            | Фамилия И.О. |
| Должность Начальник ПРБ             | Фамилия И.О. |
| Должность Начальник БТК             | Фамилия И.О. |
| Должность Пр.заказчика              | Фамилия И.О. |
| Должность                           | Фамилия И.О. |

В этом объекте задается путь к шаблону техпаспорта, цех изготовитель, должности и ФИО, которые участвуют в разработке, согласовании технологического паспорта. Разработчик, Н.контр, Проверил считываются с общих данных ТП

Операции, которые должны попасть в технологический паспорт необходимо указать в ТП

| Операция                                                   |         |
|------------------------------------------------------------|---------|
| Содержание                                                 |         |
| 010 407 НАЛАДОЧНАЯ MD-5S                                   | Ok      |
|                                                            | Отмена  |
| Общие ОК / Эскиз Параметры нормирования Дополнительные пар | раметры |
| 🔲 Особо ответственная операция                             |         |
| Технологический паспорт                                    |         |
| 🔽 Включить операцию в технологический паспорт;             |         |
| Раздел паспорта Операции технологического процесса         | •       |
| Содержание                                                 |         |
|                                                            |         |
|                                                            |         |
|                                                            |         |
|                                                            |         |
|                                                            |         |

В поле «Содержание» можно ввести содержание операции в технологическом паспорте.

Для создания технологического паспорта необходимо внутри объекта «Технологический паспорт» создать объект «Элемент технологического паспорта». В нем задаем другие общие параметры технологического паспорта

| Параметры технологического паспор | ra                       | ×        |
|-----------------------------------|--------------------------|----------|
| Содержание                        |                          |          |
| Паспорт №                         |                          |          |
|                                   |                          |          |
| J                                 |                          | Отмена   |
| Общие                             |                          |          |
| Работ                             | га с технологическим пас | портом 📝 |
| Паспорт №                         |                          |          |
| Порядковый N <sup>2</sup>         |                          |          |
| Партия №                          |                          |          |
| Порядковый № в партии             |                          |          |
| Количество штук в партии          |                          |          |
| № плавки                          |                          |          |
| Сертификат N²                     |                          |          |
| Поставщик                         |                          |          |

Материал, масса детали берется из общих данных

| Для создания паспорта нажмит        | е кнопку 🔟                                                     |
|-------------------------------------|----------------------------------------------------------------|
| Если паспорт уже создан, то пр      | и нажатии на кнопку 🔟                                          |
| Параметры технологического паспорта |                                                                |
| Содержание                          |                                                                |
| Паспорт №                           | Ок<br>Отмена                                                   |
|                                     |                                                                |
| Работа с т                          | ехнологическим паспортом Создать новый технологический паспорт |
|                                     | Редактировать существующий технологический паспорт             |
| Порядковый №                        |                                                                |
| Партия №                            |                                                                |
| Порядковый № в партии               |                                                                |
| Количество штук в партии            |                                                                |
| № плавки                            |                                                                |
| Сертификат №                        |                                                                |
| Поставщик                           |                                                                |
|                                     |                                                                |

При выборе 1 пункта меню существующий технологический паспорт будет переписан, при выборе 2 пункта меню открыт для редактирования.

Для создания нового технологического паспорта с сохранением существующего необходимо внутри объекта «Технологический паспорт» создать новый объект «Элемент технологического паспорта» и с него выполнить создание паспорта.